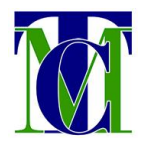

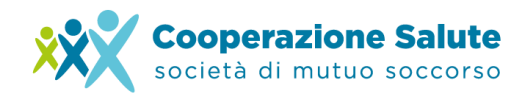

## **GESTIONE FAMILIARI**

## Come inserire i dati dei propri familiari in Area Riservata

L'inserimento dei dati dei propri familiari in Area Riservata permette l'elaborazione del voucher di riconoscimento a loro nome.

Per inserire i dati è necessario aprire il menù Account cliccando sul proprio nome e cognome in alto a destra della schermata dell'Area Riservata e poi cliccare su **"Gestisci i tuoi familiari"**.

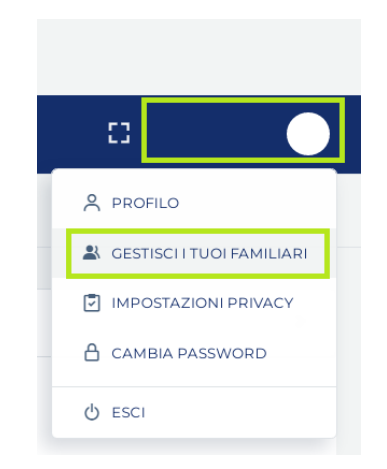

Si aprirà così un form da compilare con Cognome, Nome, Codice Fiscale e Relazione di parentela del familiare iscritto a Cooperazione Salute.

|              | + Aggiungi familiare |                     |
|--------------|----------------------|---------------------|
|              |                      |                     |
| COGNOME NOME | CODICE FISCALE       | RELAZIONE PARENTELA |
|              |                      | Seleziona v         |

Concludere l'operazione cliccando su "Salva".

La salute, una scelta di valore

**Società di Mutuo Soccorso** Via Segantini 23 - 38122 Trento

T +39 0461 1788990 C.F. 01591330228 info@cooperazionesalute.it www.cooperazionesalute.it